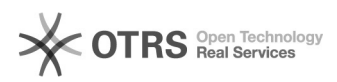

## Registrar defesa de qualificação ou trabalho de conclusão de curso (dissertação, tese, monografia)

16/05/2024 02:26:46

## Imprimir artigo da FAQ

| Categoria:                                                                                                    | Sistemas::SisAcadPG | Votos:              | 0                        |
|----------------------------------------------------------------------------------------------------|---------------------|---------------------|--------------------------|
| Estado:                                                                                                    | público (todos)     | Resultado:          | 0.00 %                   |
| Idioma:                                                                                                    | pt_BR               | Última atualização: | Qui 04 Mar 11:44:22 2021 |
|                                                                                                    |                     |                     |                          |
| Sintoma (público)                                                                                                    |                     |                     |                          |
| - Não sei como registrar defesa de qualificação ou trabalho de conclusão de<br>curso (dissertação, tese, monografia).<br>- Não sei como atribuir os créditos da defesa ao histórico do aluno.                                                                                               |                     |                     |                          |
| Problema (público)                                                                                                    |                     |                     |                          |
| Qualificação e trabalho de conclusão de curso não são tradados como<br>disciplinas pelo sistema. É preciso cadastrar essas defesas.                                                                                                    |                     |                     |                          |
| Solução (público)                                                                                                    |                     |                     |                          |
| Acesse a tela de vínculos dos alunos, que é a tela de título Discentes. Lá<br>existe um botão ao lado do botão Editar, que se chama Registrar<br>Defesas/Exames. Acionando esse botão, você navegará para a tela Registros de<br>Defesas/Exames.                                            |                     |                     |                          |
| Nessa tela é possível cadastrar uma nova qualificação ou trabalho de conclusão<br>de curso, assim como editá-los. Depois de cadastrado, mas ainda não<br>finalizado, é disponibilizado para download a ata de defesa e uma declaração<br>conjunta de participação para os membros da banca. |                     |                     |                          |
| Depois de ocorrida a defesa, é possível registrar a avaliação e finalizar o<br>registro dessa defesa. Daí, na tela que lista os registros de defesa, será<br>disponibilizado uma declaração simples para o aluno, comprovando que ele<br>defendeu.                                          |                     |                     |                          |
| Nessa mesma tela, depois que o aluno tiver o seu status alterado para TITULADO<br>na tela de editar dados do aluno, será liberado para download a declaração<br>completa para que esse aluno possa obter o seu diploma.                                                                     |                     |                     |                          |